# Paramètres de date et d'heure sur le combiné SPA302D

## Objectif

Les données et l'heure du SPA302D sont synchronisées avec la base du SPA232D. Cependant, vous pouvez également le modifier manuellement si la synchronisation n'est pas correcte.

Cet article explique comment modifier les paramètres de date et d'heure sur le combiné SPA302D avec mobilité améliorée.

## Périphérique applicable

Combiné · SPA302D

### Version du logiciel

·v2.31

### Paramètres de tonalité

Étape 1. Sur l'écran d'accueil, appuyez sur le bouton **Sélectionner** pour sélectionner l'icône **Paramètres**. La sélection sera mise en surbrillance avec un contour noir comme l'illustre l'image ci-dessus.

Étape 2. Dans le menu Paramètres, choisissez **Date/Heure** à l'aide des boutons de navigation **up** et **down** et appuyez sur le **bouton Sélectionner**.

Étape 3. Utilisez les boutons de navigation **gauche** et **droite** pour modifier la valeur de chaque champ.

·mois

Jour ·

Année ·

·heure

·minute

·matin/après-midi

Format ·

Étape 4. Appuyez sur la touche **Enregistrer** pour enregistrer la sélection.